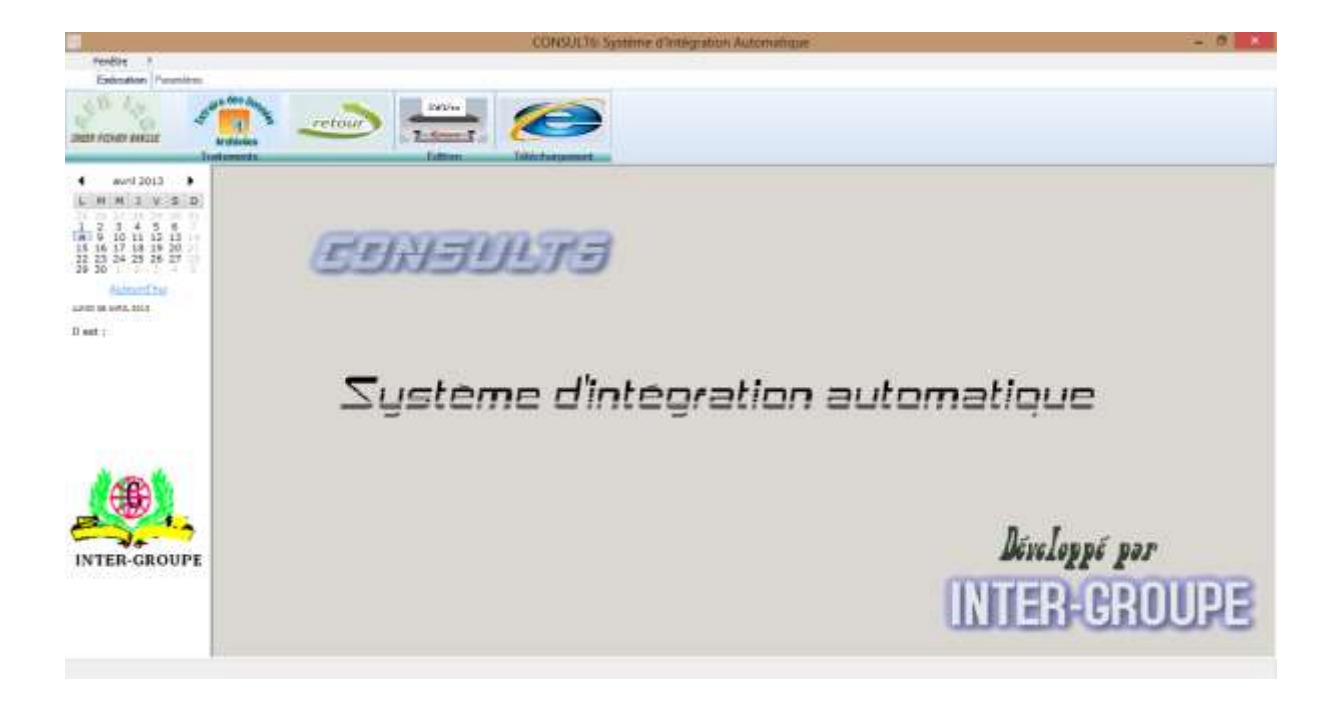

## SOMMAIRE

## I PRINCIPE DE FONCTIONNEMENT

### II FONCTIONNEMENT DU LOGICIEL

- A/ Récupération des relevés bancaires
- B/ Traitement des relevés bancaires

## III PARAMETRAGE

- A/ Code Inter-Bancaires (CIB)
- B/ Comptes Bancaires (RIB)

## IV QUELQUES UTILITAIRES DE CONSULT

- 1/ Reprise du traitement des relevés
- 2/ Définition des chemins d'accès
- 3/ Edition de relevés

Nos clients

# I/ PRINCIPE DU LOGICIEL

Le principe du Logiciel **CONSULT** est d'intégrer les relevés bancaires mis à disposition par les serveurs des différentes banques dans le logiciel de trésorerie utilisé par le client.

**CONSULT** permet également d'archiver les mouvements ainsi traités au jour le jour pour les utiliser dans un logiciel de rapprochement. **CONSULT** est donc utile pour un client qui ne dispose que d'un logiciel à la fois ; soit celui de gestion de trésorerie ou de rapprochement bancaire. Toutefois, il est beaucoup plus avantageux pour le client qui a la gestion de trésorerie et le rapprochement bancaire.

En réalité, **CONSULT** étant un interface entre les serveurs des banques et tout autre système qui pourrait utiliser les données issues de ces serveurs, des développements spécifiques peuvent être faits sur demande du client. Dans le présent manuel, nous allons nous intéresser au cas où **CONSULT** est utilisé comme interface entre les serveurs des banques et les logiciels de gestion de trésorerie et /ou de rapprochement bancaire. **CONSULT** est fonctionnel comme interface chez plusieurs clients pour les logiciels de trésorerie et /ou de rapprochement **Xrt-Universe, Concept-agresso, TresoWin, Sage Ligne 500 et 1000, SAP**.

Quelque soit le logiciel de gestion utilisé par le client, **CONSULT** se présente de la même manière. Les éventuelles différences se situent au niveau des fichiers générés pour la trésorerie et le rapprochement.

Au démarrage du logiciel **CONSULT**, la fenêtre (Fig.1) s'affiche à l'écran. Au fur et à mesure, nous expliquerons les différents menus qui sur l'image Fig.1

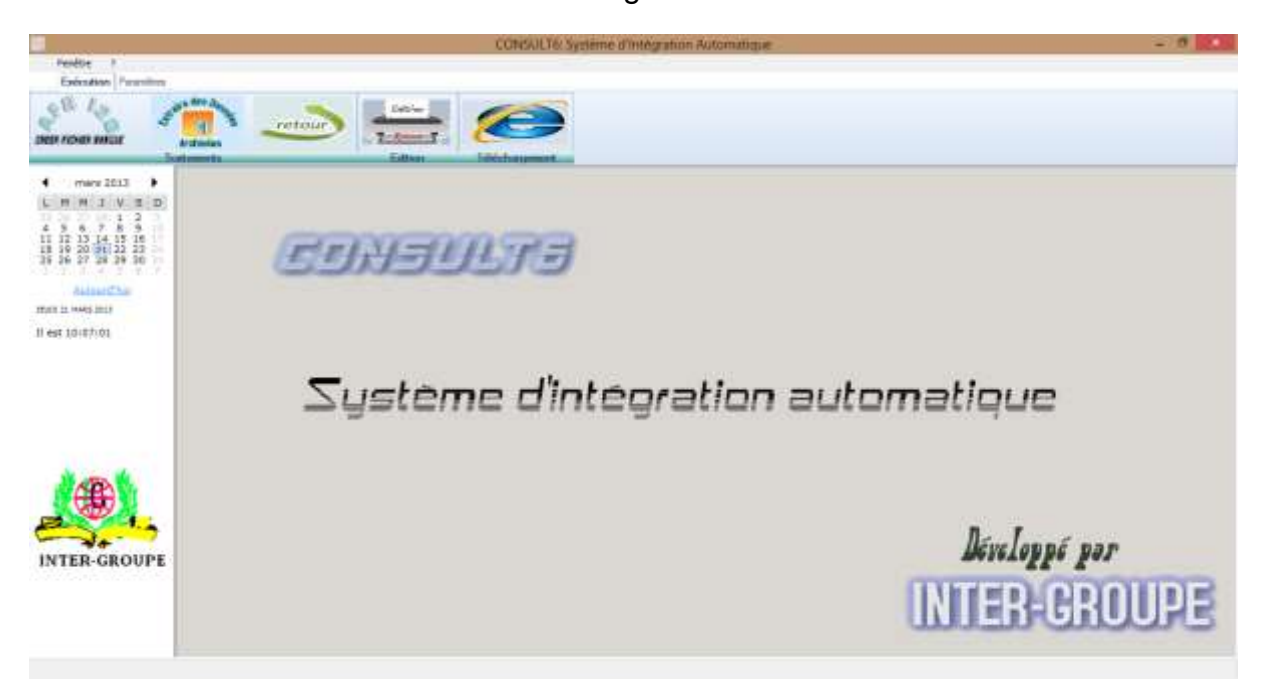

Fig. 1

## II/ FONCTIONNEMENT DU LOGICIEL

Il existe deux grandes phases dans le fonctionnement de CONSULT à savoir :

- La récupération des relevés bancaires
- Le traitement des relevés bancaires.

## A/ <u>RECUPERATION DES RELEVES BANCAIRES</u>

La procédure de récupération des relevés bancaires est fonction du serveur consulté.

Avec l'essor que connaît Internet ces derniers temps, la tendance c'est que toutes les banques veulent permettre des transactions sur le Net. Actuellement, quasiment toutes banques permettent à leurs clients d'accéder à leurs relevés bancaires sur Internet. Non seulement ces relevés peuvent être directement imprimés, mais également ils peuvent être téléchargés sous forme de fichier.

Certaines banques envoient à leurs clients les relevés quotidiens par e-mail. Ces relevés sont également traités par CONSULT. C'est le cas de UBA.

Pour certaines banques, voici le processus de téléchargement des fichiers :

• SIB

# Dans l'onglet « Exécution » de la fenêtre principale de CONSULT cliquez sur le bouton

Puis sélectionner la banque (exp SIB) la fenêtre suivante s'affiche.

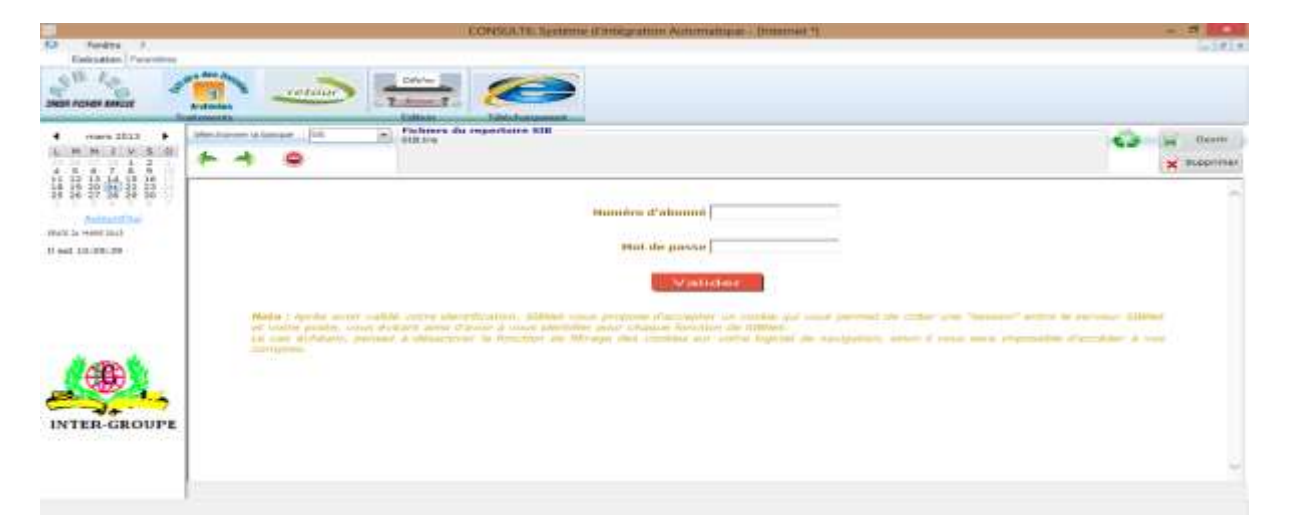

Une fois le numéro d'abonné et le mot de passe sont rentrés et validés, la page ci-dessous s'affiche :

| × Corge                          | · (1 famering - 18 famous Autors 19                                                                                                    | Commiss 4                            |
|----------------------------------|----------------------------------------------------------------------------------------------------|--------------------------------------|
| - 2005 - 1<br>                   | G, Andreider   😨 Kinn 🚓 On Hoc Tank 👔 + 🕐 Alakon 👪 Paramon   🕮 🥥 🔘<br>Inclugging + 🔛 Amazon etr alise () Acceler 2 plus de mail. + 💭 Tachisis Tacin                                                                                                    |                                      |
| Section formation<br>the Borrage |                                                                                                    | () and the state of the state of the |
| :                                | Activitie       Wine # Owner Test       # • • • • • • • • • • • • • • • • • • •                                                                                                    | www.ikiteR.DADUPE                    |
| 1                                | Les soldes affichés pessiont comporter des opérations non micore dénouées.<br>Alement de Alement confident                                                                                                    |                                      |
| 2                                | Vice Compton Experience of perigner  Tenness Compton  Tenness Compton  Tenness Compton  Tenness Compton  Tenness  Tenness Tenness  Tenness | Server measurements do pail          |
| a The let there a                |                                                                                                    | and the second                       |
| -                                |                                                                                                    | an 1102                              |

Il faut par la suite cliquer sur « compte courant » (voir image ci-dessus). La page suivante s'affiche :

| ge.                                                                                                    | • 🖉 Tacharchar • 😹 Fantager - Kamar W                                                                                                    | 4.0.0                 | Conversion 1 |
|----------------------------------------------------------------------------------------------------|----------------------------------------------------------------------------------------------------|-----------------------|--------------|
| ANG +  <br>MARINE -  <br>MARINE - Developer a +                                                                                                    | G, Hadrenber 🖉 Silver (# Danker, Tradi ()) + (E) Million (()) Tradical () () () () () () () () () () () () ()                                                                                                    |                       |              |
| ~                                                                                                    |                                                                                                    |                       |              |
| ole Barrase                                                                                                    | new (6.54/201)                                                                                                    | -                     | BITER ORD    |
|                                                                                                    | Printeen and a 20094/2012 x 10.02                                                                                                    | These reasons         |              |
|                                                                                                    | PROPERTY PROPERTY AND ADDRESS OF THE ADDRESS                                                                                                    | 1                     | Release      |
| The second second second second second second second second second second second second second second second se                                                                                                    | ISOSSO13 DECOLE NO S44 3994<br>ISOSSO13 BER CHECKE                                                                                                    |                       | 1 202 0      |
| And I wanted and the second second se | 19053013 CHEQUE NO 344/197                                                                                                    | 344.543               | 1000         |
|                                                                                                    | 1953/2013 BER4C7 2019/911415 IH7E/6-GROU                                                                                                    | 127, 124              |              |
|                                                                                                    | (6/030013 RETRAIT NO 2443023                                                                                                    | 630.000               |              |
| · Constant Constant of Constant                                                                                                    | 147090013 CHEQ4E NO 244703                                                                                                    | 39,966                |              |
|                                                                                                    | 1903/013 AEM CHECKE                                                                                                    | 26.000                | 1913 -       |
|                                                                                                    | 100002011 D140000 H0 200001                                                                                                    | 100 000               |              |
|                                                                                                    | 11/03/2013 EHEQUE NO 244/2012                                                                                                    | 27.540                |              |
|                                                                                                    | Pages 12242628                                                                                                    |                       |              |
|                                                                                                    |                                                                                                    |                       |              |
|                                                                                                    | Residential and approximation and an approximation                                                                                                    |                       |              |
|                                                                                                    |                                                                                                    |                       |              |
|                                                                                                    | Telecharger was operations sor on charges :                                                                                                    |                       |              |
|                                                                                                    | and the second second se                                                                                                    |                       |              |
|                                                                                                    | All the source of the source of the source o |                       |              |
|                                                                                                    | Liste on you downed                                                                                                    | and the second second |              |
| and an and a second second second second second second second second second second second second second second                                                                                                    | Complete Counting C007 D1530 027555400010 - Valid Letter                                                                                                    |                       |              |
| Statement of the second second s                                                                                                    |                                                                                                    |                       |              |

Il faut cliquer ensuite sur « Télécharger » (voir image ci-dessus). Après cela, la page suivante s'affiche :

|                                                                                                    | 1 A TRACE                                    |                             |                                                | and the second second se |
|----------------------------------------------------------------------------------------------------|----------------------------------------------|-----------------------------|------------------------------------------------|----------------------------------------------------------------------------------------------------|
| dial Calendary                                                                                                    | Autor 24                                     | Perforation + CM Partager   |                                                | Geogra                                                                                                    |
|                                                                                                    | El restore III (Pr. 14                       | ctos II - C'Ann             | A finitection and a loss                       |                                                                                                    |
|                                                                                                    |                                              | e end # Tantette Places     | Renninggions - 🔝 Annano 🐨 allay 🔅 Annahar Apha | I MORG - Developer a                                                                                                    |
| And in case of the local division of the local division of the loc |                                              |                             |                                                | and the second second se |
|                                                                                                    |                                              |                             |                                                | ~~~                                                                                                    |
|                                                                                                    |                                              |                             |                                                | The same to a farmer of                                                                                                    |
| Care INER-GROU                                                                                                    |                                              |                             | Test 00-04/2013                                | And in case of the local division of the                                                                                                    |
| The rate is a ready pro-                                                                                                    |                                              |                             | Parallel and a second second second            | and the second second se |
|                                                                                                    | operations, specifier les artitires salvants | Pour töhicharger von        |                                                | Descention of the local division of the                                                                                                    |
|                                                                                                    |                                              |                             |                                                | and the second second                                                                                                    |
|                                                                                                    | Comple Costeri C807 01030 02735540010 -      | Cample offe                 |                                                | and the second second second second second second second second second second second second second second second                                                                                                    |
|                                                                                                    | C100/00/10                                   | Date (foplinition de délau) |                                                |                                                                                                    |
|                                                                                                    | 31/03/2013                                   | Date doperation its fee     |                                                | And the owner of the owner of the owner of the owner of the owner of the owner of the owner of the owner of the                                                                                                    |
|                                                                                                    |                                              | Motort meanurs              |                                                | The second second second second second second second second second second second second second second second se                                                                                                    |
|                                                                                                    |                                              | Montant meanman             |                                                |                                                                                                    |
|                                                                                                    | Depart derme fillschargement (and PDF)       |                             |                                                |                                                                                                    |
|                                                                                                    | Cholossant le format du Echier ·             | Pierret du ficture          |                                                |                                                                                                    |
|                                                                                                    | ESter Large a sur far forweak da fit blant   |                             |                                                |                                                                                                    |
|                                                                                                    | CSV<br>ABCI                                  |                             |                                                | and the second second second second second second second second second second second second second second second                                                                                                    |
|                                                                                                    | PDF                                          |                             |                                                | et Desentation I                                                                                                    |

Sur cette page (image ci-dessus), il faut indiquer la date d'opération de début (ex 01/03/2013) et la date d'opération de fin (ex 31/03/2013). Ensuite, il faut choisir le format CSV comme type de format de fichier. Enfin, il faut cliquer sur le boutton « Télécharger » Selon le type le navigateur internet et le système d'exploitation que vous utilisez, selon la présentation de la page qui s'ouvrira. Dans tous les cas, vous serez invités à indiquer un nom de fichier et un répertoire dans lequel ce fichier devra être enregistré. Pour chaque banque, un sous répertoire qui a pour nom le sigle de la banque est crée dans le répertoire CONSULT5. C'est dans ce sous répertoire qu'il faut enregistrer le fichier en conservant le nom à défaut qui lui est automatiquement attribué par le système. Pour l'exemple que nous sommes en train de considérer, le fichier RLV\_20.CSV (nom par défaut du fichier) doit être enregistré dans C:\CONSULT6\SIB. Pour illuster cette explication voir les deux images ci-dessous :

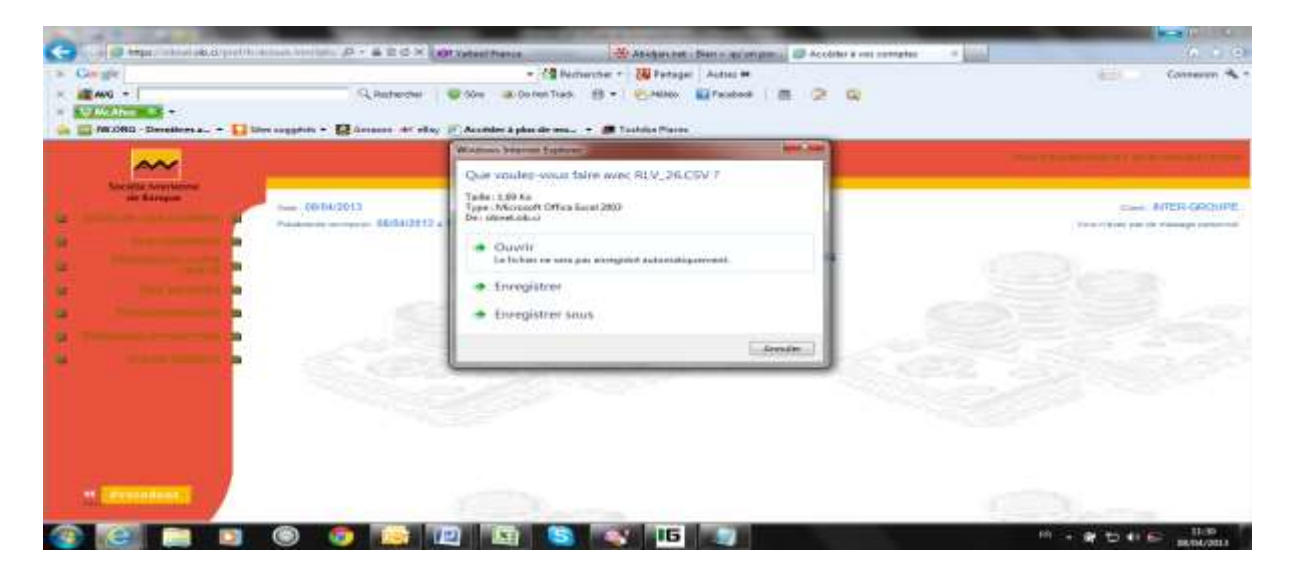

| An gru                                                                                                    | - /g fachache -                                               | Padager Autors 20                          | ALL Devenue                         |
|----------------------------------------------------------------------------------------------------|---------------------------------------------------------------|--------------------------------------------|-------------------------------------|
| ANG -  <br>The Annual                                                                                                    | C, hannester () () fan () () () () () () () () () () () () () | Roman (19 2 C)<br>Nachara                  |                                     |
|                                                                                                    |                                                               |                                            |                                     |
| dis Astrophys.                                                                                                    | The Links of Street Street                                    |                                            | NULL ORD                            |
|                                                                                                    | Compared + Contrasteer + WENDOWS (20) +                       | + + ++                                     | District Bold Law Ph. Passing! part |
|                                                                                                    | Organiza - Inconscionaria                                     | hi - 0                                     |                                     |
|                                                                                                    | · mar Bragen ·                                                | Musteria Pare 2                            |                                     |
| and the second second second second second second second second second second second second second second second                                                                                                    | i a steatest                                                  | WORLDER MARK Department of Parliment       |                                     |
|                                                                                                    | to Mar projeto                                                | 14/11/2012/10/20 Discourse of Solitons     |                                     |
| and the second second second second second second second second second second second second second second second                                                                                                    | - al Groups residential a                                     | 14/07/2006/02.00 Disaster de Volteria      |                                     |
| and the second second se | • 18 Oxfordaar                                                | 16/12/2012/2012 Double de future           |                                     |
|                                                                                                    | Figure Date Eld                                               | 25783-2862-2642 Dessea de fether           |                                     |
|                                                                                                    | - HOU dis                                                     | 10/10/2012 10:00 Transmission of Automatic |                                     |
|                                                                                                    | - 41                                                          |                                            |                                     |
|                                                                                                    | Norm du Schare ( PLX_20                                       |                                            |                                     |
|                                                                                                    | Type   Exiting OV Microsoft Office Level                      |                                            |                                     |
|                                                                                                    | Concernance Concernance                                       | Concerne 1 Annual                          |                                     |

Une fois le fichier **RLV\_20.CSV** ainsi téléchargé dans le répertoire **C:\CONSULT6\SIB**, le processus de récupération est terminé pour ce compte sur la SIB. S'il y a d'autres comptes SIB, il faut reprendre le même processus avec chaque compte.

NB : le nom du fichier téléchargé importe peut. Il faut veiller à ce que les noms de fichier soient différents afin que certains fichiers ne soient écrasés. Pour une banque donnée, tous les fichiers pour les différents comptes doivent être téléchargés dans le même sous répertoire qui porte le nom du sigle de la banque.

Pour les banques suivantes, le principe est le même que la SIB : BICICI – SGBCI – CNCE – ACCESS BANK – VERSUS BANK – SCB – HSBC. Il faut télécharger un fichier CSV.

Rq : si votre explorateur ouvre avec Excel directement ce fichier CSV, il faut l'enregistrer sous le format CSV à partir d'Excel.

Pour les banques suivantes, le fichier téléchargé est au format Excel : BACI - BRIDGE BANK – ECOBANK – BNI – BHCI – BFA – UBA – BSIC.

Si votre navigateur vous donne la possibilité d'ouvrir ce fichier avec Excel ou de l'enregistrer, il faut l'ouvrir directement avec Excel. Ensuite il faut générer le fichier au format CSV à partir d'Excel et l'enregistrer dans le sous répertoire dont le nom correspond au sigle de la banque concernée. Sur les deux images ci-dessous, voir un exemple avec un fichier Excel de BACI. Là encore, le nom du fichier importe peu.

|                                                                                                    | E                         | 22041550000 att - M                                                                                                    | No. of Females | al Lateration move | Conventionic Later |                       |                       |                   |               | 1.01 B                                                                                                    | -        |
|----------------------------------------------------------------------------------------------------|---------------------------|----------------------------------------------------------------------------------------------------|----------------|--------------------|--------------------|-----------------------|-----------------------|-------------------|---------------|----------------------------------------------------------------------------------------------------|----------|
| C.                                                                                                    |                           |                                                                                                    | Orarte         |                    |                    |                       |                       |                   |               |                                                                                                    | -        |
| 12mantan                                                                                                    |                           | recognitive une copie du document                                                                                                    | and it         | tareased.          | 2 B                | 8                     |                       | i illeriterene    | A 880         | OF 7                                                                                                    |          |
| 2 gum                                                                                                    | 1                         | Transporte to cancel as furner de ficher per deficit.                                                                                                    | 14             | g                  | AND ADDRESS        | Terretti bissilico in | start Freeman Starter | an Silveres       |               | Trees of Reaching                                                                                                | after of |
| Dangetter.                                                                                                    | 1                         | Canadra facel prevant on stange to coarros<br>fromgeter in decembring to formal the prevant on dange to searce.                                                                                                    |                | Trentos            | a sul sevenne      | 21.00                 | erril records         | CONTRACTOR OF THE | H             | CONTRACTOR OF STREET, STREET, STREET, STREET, STREET, STREET, STREET, STREET, STREET, STREET, STREET, STREET, ST | _        |
|                                                                                                    |                           | Chapterer Instantio SACH<br>Encognitive of characterian portional particular and our<br>Encognitive of characterian particular sectors.                                                                                                    |                |                    |                    |                       | 1.8                   | 6.4               | M.:           |                                                                                                    |          |
| til ingener                                                                                                    | . 1                       | All and Annual and the state of the state of |                |                    |                    |                       |                       |                   |               |                                                                                                    |          |
| Manner 1                                                                                                    |                           | Barbarther due complitients paur d'autres Somate de Reban                                                                                                    |                |                    |                    |                       |                       |                   |               |                                                                                                    |          |
| and margar                                                                                                    | 1                         | Autors formats                                                                                                    | the also, or   | 2                  |                    |                       |                       |                   |               |                                                                                                    |          |
| - mater                                                                                                    |                           | CREASE AND A CREASE AND A CREASE AND A CREASE AND A CREATE AND A CREASE AND A CREATE AND A CREASE AND A CREATE AND A CREATE AND A                                                                                                    | 1 796 (100     | .00                |                    |                       |                       |                   |               |                                                                                                    |          |
| E+++++                                                                                                    |                           |                                                                                                    | 1 400 000      | 1.00               |                    |                       |                       |                   |               |                                                                                                    |          |
|                                                                                                    |                           | Contrast Total And And And And And And And And And And                                                                                                    | 00,00          |                    |                    |                       |                       |                   |               |                                                                                                    |          |
| 01/08/3011.84                                                                                                    | distr.vie                 | SEMENT ESPECES DEPLACE EFFECTLE PAR. TOURE MCRISSA00/06/2                                                                                                    | 811.5 113      | 100.00             |                    |                       |                       |                   |               |                                                                                                    |          |
| 01/08/3011:80                                                                                                    | 91294, VER                | SEMENT ESPECES DEPLACE EFFECTUS PAR: MY BROUDD/08/10114-3                                                                                                    | 10,001 130,001 |                    |                    |                       |                       |                   |               |                                                                                                    |          |
| 01/06/3811184                                                                                                    | 02425:040                 | IT OR THINKIN / VERSIMANT /MER M002425302/08/2011-100<br>SEMENT ESPECES EFFECTUR PAR: chemit:02/08/2011:2:200.000                                                                                                    |                |                    |                    |                       |                       |                   |               |                                                                                                    |          |
| 01/08/2011:06                                                                                                    | 93072;Deck                | R de timbre / versement /467: 8693873:62/08/2911:-100                                                                                                    |                |                    |                    |                       |                       |                   |               |                                                                                                    |          |
| 42/06/3011367                                                                                                    | 11232:Oroi                | R de tembre / versement /#EF   8711252:03/08/2011-100                                                                                                    | Ÿ              |                    |                    |                       |                       |                   |               |                                                                                                    |          |
| 02/06/2811/67                                                                                                    | 00000; VEB<br>00000; Deux | BEMENT ESPECES EPFECTUE PARI E OUIDBALY SOUMAULA01/96/2011<br>8 de tembre / sersement /0EF: 6709309493/06/2011, 106                                                                                                    | UX 371-100     | .00                |                    |                       |                       |                   |               |                                                                                                    |          |
| 02/06/2011/67                                                                                                    | dama, ven                 | SEMENT ESPECES EFFECTUE PARI M POPANA MAMADOL-03/08/203                                                                                                    | 1/2 947 10     | O, SHI             |                    |                       |                       |                   |               |                                                                                                    |          |
| 02/04/2011/87                                                                                                    | Californi, Cenan          | d are timbre / versement (NEP) 8708991;05/08/2013;100                                                                                                    | 2003 N 1200    | 1.1                | 100                |                       |                       |                   |               | -                                                                                                    | -        |
| -                                                                                                    | (                         |                                                                                                    |                |                    |                    |                       |                       | ALC: NO.          | COLUMN TWO IS | 11                                                                                                    | -        |
| and the second second se |                           |                                                                                                    |                |                    |                    |                       |                       | 10.0              | - 197         | COLUMN TWO IS NOT                                                                                                | 1013     |

| AL                                                                                                    | -(n − (A' x')<br>= (∂ · A)<br>non<br>τ (2 · A) Ben                                                                                                    | me Atlentique - Côte d'                                                                                                    | terrinant i te tyrer ind<br>terrinant i te tyrer ind<br>terrinant i                                                                                                    | 1997 - 1997 - 1997 - 1997 - 1997 - 1997 - 1997 - 1997 - 1997 - 1997 - 1997 - 1997 - 1997 - 1997 - 1997 - 1997 -<br>1997 - 1997 - 1997 - 1997 - 1997 - 1997 - 1997 - 1997 - 1997 - 1997 - 1997 - 1997 - 1997 - 1997 - 1997 - 1997 -<br>1997 - 1997 - 1997 - 1997 - 1997 - 1997 - 1997 - 1997 - 1997 - 1997 - 1997 - 1997 - 1997 - 1997 - 1997 - 1997 - | derd<br>- 76 (88) 52<br>- 700 | a              | Bill<br>Schemer - Marine S<br>State | alt te |      |    | 27 A         |
|----------------------------------------------------------------------------------------------------|----------------------------------------------------------------------------------------------------|----------------------------------------------------------------------------------------------------|----------------------------------------------------------------------------------------------------|----------------------------------------------------------------------------------------------------|-------------------------------|----------------|-------------------------------------|--------|------|----|--------------|
| s Inangue Attabuque                                                                                                    | - Côte d'houre                                                                                                    | 0                                                                                                    | 1 1                                                                                                    | н ( <del>н</del>                                                                                                    | 1                             |                |                                     | 1.18   | .64  | 14 | .0           |
| Detsils des 1                                                                                                    | Delay Source (1)     Delay Source (1)       Control     And and and and and and and and and and a                                                                                                    |                                                                                                    |                                                                                                    |                                                                                                    |                               |                |                                     |        |      |    |              |
| 7 JANNe deba<br>9 OJ/OK/SD127<br>10 OJ/OK/SD127<br>10 OJ/OK/SD127<br>11 OJ/OK/SD127<br>12 OJ/OK/SD127<br>12 OJ/OK/SD127<br>14 OJ/OK/SD127<br>15 OJ/OK/SD127<br>17 OJ/OK/SD127<br>17 OJ/OK/SD127<br>1 | Decements     Decements     Decements | Control of the second second sec | Type<br>Dostier do Richerry<br>Dostier de Richerry<br>Dostier de Richer<br>Dostier de Richers<br>Dostier de Richers<br>Dostier de Richers<br>Dostier de Richers<br>Dostier de Richers<br>Dostier de Richers<br>Dostier de Richers<br>Dostier de Richers | 20 m                                                                                                    |                               |                |                                     |        |      |    |              |
| 19 04/00/20114<br>20 04/00/20114<br>21 04/00/20114<br>21 04/00/20114<br>29 02/00/20114<br>29 02/00/20114<br>29 02/00/20114<br>20 02/00/20114<br>20 02/00/20114                                                                                                    | fearer de fichier - Teor ()<br>Type - CDP ()<br>Automa - 00000 -<br>Capher les desaures                                                                                                    | aparation, point -stypes (Can<br>and Collegor Arc),                                                                                                    | 1)<br>01. Aparto 10.000<br>01. 01. 01.00<br>/08/2011.100                                                                                                    |                                                                                                    |                               |                |                                     |        |      |    |              |
| ***** 2204145000<br>***                                                                                                    | 92-992-1<br>                                                                                                    | Lunger                                                                                                    | 10.00                                                                                                    |                                                                                                    | -                             | 01.0 <b>0L</b> |                                     |        | 1000 |    | - Contractor |

<u>NB</u> : Avec ces types de serveur, il est possible d'avoir les relevés bancaires sur une assez longue période (un an par exemple pour la **CITIBANK**).

Après avoir récupéré les relevés bancaires par les méthodes sus-mentionnées en fonction des serveurs consultés, il faut les rendre tous dans un seul format reconnu par le logiciel de trésorerie et /ou de rapprochement du client. C'est à ce stade qu'intervient la deuxième phase dans l'utilisation de **CONSULT**.

## **B/** TRAITEMENT DES RELEVES BANCAIRES

Quoi qu'il soit possible de traiter les relevés banque par banque, il est plus avantageux de traiter tous les relevés en même temps. C'est pour cette raison qu'il est conseillé à l'utilisateur de procéder à la récupération de tous les relevés bancaires avant cette phase de traitement. Traiter les relevés bancaires, c'est générer un seul fichier au format reconnu par le logiciel de trésorerie et /ou de rapprochement quelque soit le type de relevé bancaire récupéré. Après avoir tout apprêté pour le traitement comme précédemment indiqué, on procède ainsi :

- Dans l'onglet « Exécution » cliquez sur le bouton « Créer fichier banque(1) », la fenêtre Fig. 3-A s'affiche. Vous remarquerez que toutes les banques qui ont un relevé prêt à être traité ne seront pas grisées.
   Cocher toutes les banques concernées ;
- 15 (1)IN COLUMN TWO IS NOT ner les hangues à trait many 2013 HJVID DCITIBANE 0 580  $\odot$ 13 14 15 20 21 22 18 **BIAO** BICICI CITIBANK ..... HARS IN !! 11 est 10/24/41 INTER-GROUPE NOTA FECHIER, VOIR FICH CLITTER Fin SASSIST. (2)
- Fig. 3-A

- Cliquer sur le bouton « *Générer* (2) ». Après cela, à tour de rôle, les différents relevés sont traités pour générer un seul fichier.

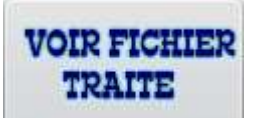

Lorsqu'on clique sur le bouton «*Voir Fichier Traite* », le fichier ainsi généré s'affiche dans la table **Fig. 3-D.** Si nécessaire, il est possible d'apporter certaines corrections à ce fichier (comme la suppression des doublons par exemple) avant de passer à d'autres étapes. Cette visualisation du fichier généré est donc vivement conseillée.

Fig. 3-D

|      | eansie. | quichet | Compte      | C18  | d'op.      | de Valeur  | de l'opération                  | chèque       | Operation     |       |
|------|---------|---------|-------------|------|------------|------------|---------------------------------|--------------|---------------|-------|
| 1    | CI11Z   | 01001   | 11000760000 | 94   | 31/01/2013 |            | to construct the product of the | 1000000      | 613 065 501   | 1.1.1 |
| 2    | CITTZ   | 01001   | 11000760000 | 1 40 | 01/02/2013 | 31/01/2013 | Cheque: 123060979               | 1230609      | -10 256 000   | E 1   |
| a li | CINT    | 01001   | 11000760000 | 1.44 | 06/02/2013 | 05/02/2013 | Checkel 1230637 /9              | 1230627      | -10 300 000   | 100   |
| 4    | C1112   | 01001   | 11000760000 | 95   | 07/02/2013 | 07/02/2013 | FRAIS DE DEMANDE DE BELEVE ADDI |              | -44 000       | 10    |
| 4    | CI112   | 01001   | 11000760000 | 95   | 08/02/2013 | 07/02/2013 | PRAIS DE CONFIRMATION DE SOLDE  | Local Anna   | -550 000      | 105   |
| 4 6  | CI112   | 01001   | 11000750000 | 94   | 15/02/2013 | 18/02/2013 | REMISE CHEQUE REF 2325466       | 2325406      | 2 000 000     | 10    |
| 4    | CI112   | 01001   | 11000760000 | 95   | 18/02/2013 | 19/02/2013 | FRAIS DE GEMANDE DE RELEVE ADDI | 19423242.001 | -11 000       | 400   |
| 4    | C1112   | 01001   | 11000760000 | 94   | 20/02/2013 | 20/02/2013 | LIQUIDATION DEPOT BOCIETE DES M |              | 505 261 644   | 18    |
| 4 🛛  | C1112   | 01001   | 11000760000 | 194  | 22/02/2013 | 28/02/2013 | VIRT O/STE DES MINES D ITY PR.A |              | 1 000 000 000 | 105   |
| 8 8  | cinz    | 01001   | 11000700000 |      | 22/02/2011 |            |                                 |              | 2 111 001 360 |       |
|      |         |         |             |      |            |            |                                 |              |               |       |
|      |         |         |             |      |            |            |                                 |              |               |       |

Lorsque pour l'utilisateur tout est correct au niveau du fichier généré, il faut mettre ce fichier à la disposition du logiciel de trésorerie. Cela se fait en cliquant sur le bouton « *Intégrer en* 

tréso ».

Dans le sous répertoire portant le nom du sigle de chaque banque, un fichier TXT dont le nom est constitué du sigle de la banque et de la date de traitement sera disponible. Pour les clients qui disposent d'un logiciel de rapprochement, il est utile d'archiver le fichier Banque toutes les fois qu'il est généré afin d'y avoir recourt à temps opportun. Pour archiver, il faut cliquer sur le bouton « *Archiver*» (Voir **Fig. 3-A**).

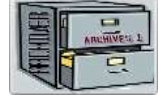

Lorsque pour son rapprochement l'utilisateur a besoin de ses anciens relevés bancaires, il n'a pas besoin d'effectuer une quelconque saisie pour la simple raison qu'il les aurait archivé jusque là. Pour y avoir recours, il procède ainsi :

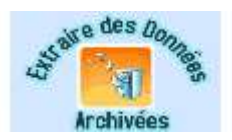

- Cliquez sur le bouton « Extraire »
- La fenêtre **Fig. 4** s'affiche.

| Fig. | 4 |
|------|---|
|------|---|

|                                           | retown                                                                                                    | <b>E</b>                 |       |         |                   |    |
|-------------------------------------------|----------------------------------------------------------------------------------------------------|--------------------------|-------|---------|-------------------|----|
| many 2013                                 | 1                                                                                                    | EXTRACTION               |       |         | 10-100 <b>100</b> |    |
| 6 7 8 9 1                                 | BANQUE COMPTES                                                                                                    | EXTRA                    | CTION |         |                   |    |
| 13 14 15 16<br>20 96 22 23<br>27 28 29 20 | 5dectionner les hanque                                                                                                    | s à traiter              |       |         |                   |    |
| 1.4.2.4.F.                                | INCEAD                                                                                                    | C) BOA                   |       | 30001   |                   |    |
| MIS INC.                                  | MartinAMR.                                                                                                    | W BROKE                  |       | 208     |                   |    |
| -00-22                                    | 000                                                                                                    | D DEC                    | -     | IBA     |                   |    |
|                                           | Die Contraction of the Contraction of the Contracti | O CHORE                  | 0     | WERSING |                   |    |
| <b>.</b>                                  | Done de Millor - 21/13/201<br>Brid<br>Dans de foi - 11/12/201                                                                                                    | 2<br>1                   |       |         |                   |    |
| R-GROUPE                                  | Periode preserv     immer                                                                                                    | ner inlana anvrsyar vara |       |         |                   | UP |

- Selon l'option choisie (par banque ou par compte), après avoir indiqué la période concernée, cliquer sur le bouton *« Extraire »*.
- En cliquant sur le bouton «*Envoyer vers* » la fenêtre **Fig.5** s'affiche pour permettre à l'utilisateur d'indiquer la destination du fichier extrait.

| Penètre I<br>Estration Passilles                                                                                                    |        | 00                                                                    | NSULT6: 5 | ystème d'Intégration Automatique                                        |                 | - 0              |
|----------------------------------------------------------------------------------------------------|--------|-----------------------------------------------------------------------|-----------|-------------------------------------------------------------------------|-----------------|------------------|
| Sen vision milite                                                                                                    | a retu |                                                                       | 9         |                                                                         |                 |                  |
| 4 mars 2013 >                                                                                                    | 1      | 1                                                                     |           | EXTRACTION                                                              | (arone)         |                  |
| L H H I V I D<br>1 3<br>4 3 5 7 8 5<br>II II II II H II II                                                                                                    |        | evaque (convrss)<br>Selectormer les banques à traites                 | 6         | EXTRACTION                                                              |                 |                  |
| 39 38 27 28 29 30                                                                                                    | e      | IKEIAO                                                                | 0         | NDA SONCI                                                               |                 |                  |
| And open Think                                                                                                    |        | RGFILANK.                                                             | 0         | Selectionnes un Répentance                                              | 13              |                  |
| H         H         I         V         II         V         II         V         II         V         II         V         II         V         III         IIII         IIIIIIIIIIIIIIIIIIIIIIIIIIIIIIIIIIII |        | (IDAD)                                                                | D         |                                                                         |                 |                  |
|                                                                                                    |        | IICKI                                                                 | -02       | Euresu                                                                  |                 |                  |
|                                                                                                    |        |                                                                       | 0         | Fill Beberregue<br>Fill Oxford Raphad<br>Fill Oxfordstary<br>Fill Rotes |                 |                  |
| INTER-GROUPE                                                                                                    |        | Dees no shinis : 11/13/2013)<br>and<br>Dees do foi : 21/13/2013 *<br> |           | Desser   Ordnateur<br>Oder (* reasons damer   OK   Arrole               |                 |                  |
|                                                                                                    |        | M EXTRAINE improver misses                                            | #Evo      | ah' vient                                                               | )               | UPE              |
|                                                                                                    |        |                                                                       |           |                                                                         |                 |                  |
| 3 🕋 🕑                                                                                                    | 0 13   | 🕮 😏 🖄 🖻                                                               | 1         | Sector Sector                                                           | A of the second | 1 1835<br>(1835) |

Fig. 5

## III PARAMETRAGE

## A/ <u>CODE INTER-BANCAIRES (CIB)</u>

Les différents mouvements sur les relevés récupérés comportent des libellés qui renseignent sur leurs natures. Au niveau des logiciels de trésorerie et de rapprochement, il y a un support financier ou flux qui correspond à chaque mouvement en fonction de son libellé et du signe de l'opération. Pour établir une correspondance entre les libellés des banques et les flux financiers en trésorerie, une table a été élaborée. Comme il peut y avoir toujours de nouveaux libellés, une procédure existe qui permet la mise à jour de cette table.

Le principe est d'associer aux différents libellés, des codes numériques qui devront être également paramétrés dans le logiciel de trésorerie.

Pour lancer le module de gestion des CIB, il faut procéder ainsi :

- Dans l'onglet « **Paramètres** », Cliquez sur qui s'affiche **Fig.6-A**, cliquez sur l'onglet **C.I.B** 

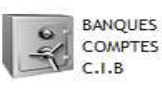

ensuite la fenêtre

| Reden d       | - CONTRACTOR Supported Antonionation Automaticate (Contractors in                                                                                                    | an an an an an an an an an an an an an a                                  |                                                                                                    |
|---------------|----------------------------------------------------------------------------------------------------|---------------------------------------------------------------------------|----------------------------------------------------------------------------------------------------|
| tin announces | A Constant and A Constant and A Cons                                                                                                    | and an and a second                                                       |                                                                                                    |
| • marg 2013 • | NAME CONTRACT PARAMETRACE                                                                                                    |                                                                           |                                                                                                    |
|               |                                                                                                    | 1 <sup>4</sup> 10                                                         | a + r <sup>+</sup> cia →<br>r 01<br>0 07<br>6 05<br>6 06<br>10 07<br>10 07<br>10 0<br>10 0<br>10<br>10 0<br>10 0<br>1 |
|               | 10<br>DETAILS (E<br>Selection (Concepts)<br>Concepts)<br>Concepts<br>Concepts<br>Concept |                                                                           | di terme<br>2 terme<br>X Serve                                                                                                    |
|               |                                                                                                    | (the biase of the second digeneration of the 2207) and she of the Theorem |                                                                                                    |

Fig. 6-A

Toutes les manipulations possibles sont sommairement indiquées sur les différents boutons (Voir Fig.6-A).

Lorsque vous avez un nouveau libellé à saisir, il faut le rentrer dans le champ « Libellé Significatif» exactement comme cela est récupéré sur les serveurs des banques et non comme cela figure sur les relevés expédiés par les banques par la poste.

NB : Lorsque le libellé comporte des chiffres, il ne faut pas les saisir ainsi que tous les autres caractères qui les suivent. La taille maximale des libellés est de 20 caractères. **Les libellés sont enregistrés par banque.** 

Dans la partie supérieure de la fenêtre s'affiche la liste des C.I.B selon la banque sélectionnée.

Une table des **CIB** bien à jour est essentielle pour un bon fonctionnement des logiciels de trésorerie et de rapprochement.

## B-/ COMPTES BANCAIRES (RIB)

Pour générer un fichier banque qui ne soit pas rejeté par le logiciel de trésorerie il faut que les RIB paramétrés correspondent exactement à ceux générés.

Fig. 7-A

Pour paramétrer les RIB au niveau de CONSULT, on procède ainsi :

| 10 D                                   | 100           | Atte        | - Detaktor ka<br>Reportores<br>Banques | whereastizes<br>access | Repetition EE Afficience Service        |                     |             |     |
|----------------------------------------|---------------|-------------|----------------------------------------|------------------------|-----------------------------------------|---------------------|-------------|-----|
| V T D                                  | CONNES C.     | LB          | (and a state)                          | P)                     | ARAMETRAGE                              | · and a second      | Note Annual |     |
| 8 9                                    | 0.0ME /-      | Cost Studie | Cose occom                             | we comple              | Intruie de la constant.                 | DADE HOUSE          | UNA SHEE    |     |
| 22 23 BOCICI                           |               | C1006       | 09550                                  | 03406570706            | V2V2HICHICK                             | 50.000              | 15/08/2007  | -   |
| 11 1 1 1 1 1 1 1 1 1 1 1 1 1 1 1 1 1 1 |               | CIECO       | 00000                                  | 072233540010           |                                         | 3 882 044           | 11/10/2017  |     |
| scart .                                |               | CIDOR       | diski                                  | 11130745270            | CONFTE PRINCIPAL SHI                    | -7 469 524 409      | 32/02/2013  |     |
| 4 Sect                                 |               | C1008       | 01116                                  | 11633157848            | COMPTE PRINCIPAL                        | -176 746 158        | 15/02/2013  |     |
| 804                                    |               | C1032       | 00010                                  | 05943000373            | 000000000000000000000000000000000000000 | 50 000              | 02/02/2006  |     |
| BCAD                                   |               | CI042       | 01231                                  | 31360253879            | COMPTE DIEXPLOITATION                   | -653 310 696        | 11/01/2012  |     |
| 61AO                                   |               | C1842       | 01231                                  | 31349281127            | COMPTE PRINCIPAL                        | -17 175 165 406 938 | 22/02/2913  |     |
| BNI                                    |               | C1092       | 00000                                  | 00304430004            | COMPTE OF NANTISSEMENT                  | 33 179 548          | 11/01/2012  |     |
| BOFIBANK                               |               | C1111       | 01000                                  | 02112010001            | 00000000000000000                       | -3 106 093          | 06/02/3013  |     |
| VERSUS                                 |               | C1332       | 01003                                  | 11000760000            | COMPTE INUNCIPAL                        | 2 049 468 685       | 22/02/2015  |     |
| CITIBANK<br>TOTAL SOL                  | DE            | C1118       | 00001                                  | 00040040000            | COMPTE DECAISSEMENT                     | 160 000 128         | 30/12/2011  |     |
|                                        |               |             |                                        |                        |                                         |                     |             |     |
| Bergie                                 | GICDCI        |             |                                        |                        |                                         |                     |             | -   |
| 3HIME D                                | mate VIV24924 | 10E         |                                        |                        |                                         |                     |             | 100 |
| Code Ser                               | his Ctook     |             |                                        |                        |                                         |                     | 100 M       | Ð   |
| OUPE Code Gui                          | net ensso     |             |                                        |                        |                                         |                     | A 200       | -   |
| //*Centrols                            | 8340657       | 3796        |                                        |                        |                                         |                     | P. Dran     | ini |
| Solde Co.                              | ratt          |             | 50 000 Date Sold                       | 24                     | 13/06/2007                              |                     |             |     |
| Oevice                                 | NOF           |             |                                        |                        |                                         |                     |             |     |

#### Onglet « COMPTES »

\_

Les boutons indiquent ce qu'il faut faire.

Vous pouvez imprimer la liste des RIB en cliquant sur le bouton « Imprimer ».

## **IV-/ QUELQUES UTILITAIRES DE CONSULT**

#### 1- <u>Reprise du traitement des relevés</u>

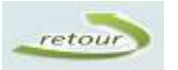

Pour certaines raisons (mise à jour de la table des CIB par exemple), il peut s'avérer nécessaire de reprendre le traitement de certains relevés. Dans ce cas il faut procéder ainsi :

Cliquez sur le bouton

retour

| mara 2012 +  | interest | -    | -       |      |                                                                                                    |        |               |
|--------------|----------|------|---------|------|----------------------------------------------------------------------------------------------------|--------|---------------|
| 15211        |          |      | -       |      |                                                                                                    |        |               |
| 建醇盐酸精        | (LSL)    |      | 1500    |      | 2080                                                                                                    | 0      |               |
| (married     | scribos  | - 14 | alange. | 100  | 10                                                                                                    | 62     |               |
| 00-02-14     | 840      |      | WENT    |      |                                                                                                    |        |               |
| STYLET STATE | 1000     | 1000 | CITEMPE | - 14 | and and and a second second se | -      |               |
|              | 2        |      |         |      |                                                                                                    |        | atique        |
|              |          |      |         |      | narrakazan 🗙                                                                                                    | ourme. | Dém loppé por |

**NB** : Les banques non grisées sont celles qui ont été déjà traité.

- Cocher les banques à retraiter
- Cliquer sur le bouton *Reprendre*

Après cela, un nouveau traitement de ces relevés bancaires sera possible.

### 2- Définition des différents chemins d'accès.

Après la génération du fichier au format attendu par le logiciel de trésorerie et / ou de rapprochement, il faut le mettre à disposition dans des répertoires prédéfinis. On procède à la définition de ces chemins d'accès à partir des sous-menus **« Répertoire pour rapprochement »** en cliquant sur le bouton ....

Fig. 8

| CHEMIN DE RAPPROCHEMENT ET DE VENTILAT         | ION |
|------------------------------------------------|-----|
| Repertoire pour rapprochement                  |     |
| D:\INTEGRER EN TRESO                           |     |
| Repertoire de ventilation des fichiers banques |     |
|                                                | ] ] |
| Fermer                                         |     |

### 3- *Edition de relevés*.

Après avoir travaillé sur les relevés des différentes banques, il est toujours possible de les éditer si éventuellement on éprouve le besoin. On procède ainsi :

• Dans l'onglet « Exécution », cliquez sur le bouton « Edition Relevés ». La fenêtre **Fig.9** s'affiche.

| Pendite 1                                                   |          |                                           | CONSAILTE: Systeme d'Intégration Auto | manalie |        | - 0 000 |
|-------------------------------------------------------------|----------|-------------------------------------------|---------------------------------------|---------|--------|---------|
| 2 <sup>8</sup> 12<br>men resen suiter                       | in retou |                                           | 0                                     |         |        |         |
| <pre>     mary 2013     L H H J V I D     1 2 3 </pre>      | 1        | :<br>:<br>: Selectionner les relevés à in | EDITION RELEVE                        |         |        |         |
| 11 12 13 14 15 18<br>14 19 20 21 22 23<br>18 24 27 24 29 30 | E        | CO.                                       |                                       | (1000)  |        |         |
| Alignethic States                                           | 9        | DEF BANK                                  | enoer                                 | 510     | 6      |         |
| 1210 22 HARS 2012                                           |          | 100                                       |                                       |         | 10.3   |         |
| 11 est 09:46:12                                             |          | INCICE .                                  | CITIERIAN .                           | D BRAG  | 2      |         |
|                                                             |          | RW:                                       | 00                                    | VERSUS  |        |         |
| INTER-GROUPE                                                |          |                                           | ER                                    |         | ,<br>, |         |
|                                                             | . ·      |                                           |                                       |         |        | and     |

Fig. 9

Pour éditer le relevé d'une banque, il suffit de cocher la banque et de cliquer par la suite sur le bouton **« Edition »** 

#### Nos clients :

NSIA-CI UNILEVER CIE SITAB SIFCA **SANIA** SAPH ATC-COMAFRIQUE PETRO IVOIRE 3I PETROCI BOLLORE AFRICA LOGISTIC GEMACI PACOCI SUV SOCOPAO HAVAS SEPBA SHELL-CI SIR MTN-CI SODECI SODEMI UA-VIE SOTACI SCCI TRACTAFRIC MOTORS TOLES IVOIRE UNIWAX CARGILL PAA SUCAF PALMCI **COLINA** PROSUMA